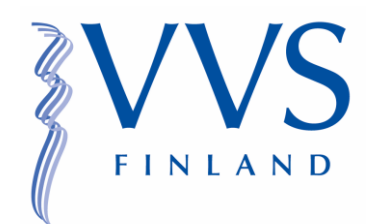

# VVS Aikuisliikunta / Syksy 2022

Miten ilmoittautua?

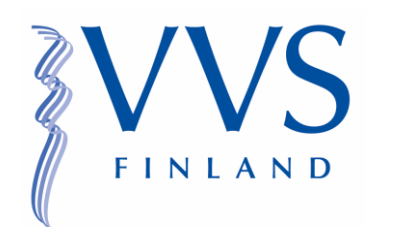

- Valitse itsellesi sopiva jumppakortti <u>https://www.vantaanvoimisteluseura.fi/harrastetoiminta/aikuiset/</u> sivulta
- Klikkaa haluamasi kortin kuvasta itsesi myClubiin
- Vaikkei sinulla olisi vielä tunnusta, klikkaa "kirjaudu sisään"

| Tuote on vain seuran jäsenille.                                      |  |
|----------------------------------------------------------------------|--|
| Ole hyvä ja kirjaudu sisään, minkä jälkeen tuote on<br>ostettavissa. |  |
| Kirjaudu sisään                                                      |  |
| Jatka ostoksia                                                       |  |
|                                                                      |  |

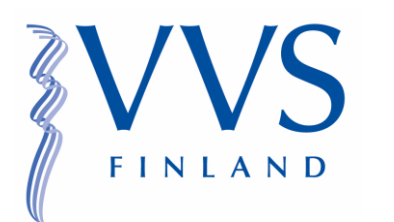

- Eteesi avautuu kirjautumissivu
- Jos sinulla ei ole vielä jäsentiliä, klikkaa "Ilmoittaudu jäseneksi"
- Jos sinulla on jo jäsentili, kirjaudu sisään

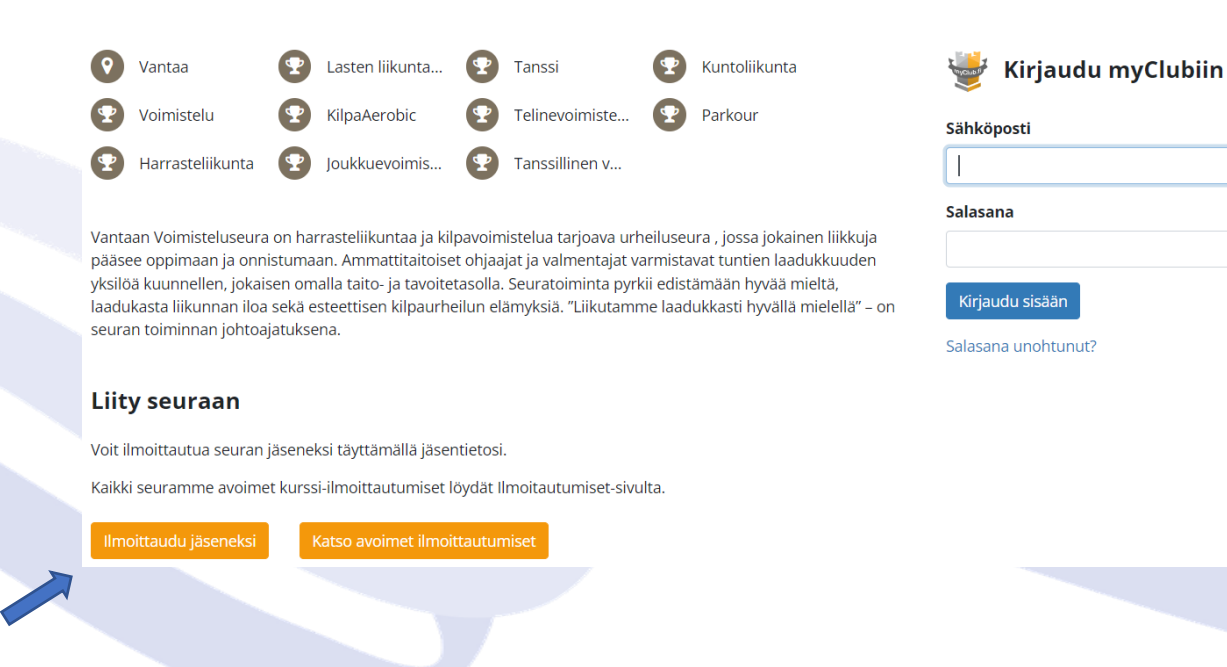

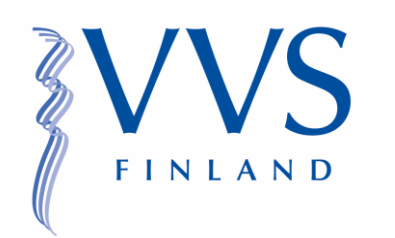

### Seuran jäsentilin luominen

 Täytä tietosi seuran jäsentiliä varten

#### llmoittaudu jäseneksi

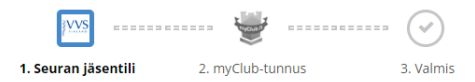

#### Osallistujan tiedot

Osallistuja voit olla joko sinä tai lapsesi. Mikäli olet ilmoittamassa lapsesi harrastukseen, lisää myös omat tietosi Huoltajat-kohdassa.

| Etunimi *     |           |               | Sukunimi * |  |
|---------------|-----------|---------------|------------|--|
|               |           |               |            |  |
| Syntymäaika * |           | Sukupuoli     |            |  |
| pp.kk.vvvv    | <b>**</b> | Ei määritelty | ~          |  |
|               |           |               |            |  |

#### Osallistujan yhteystiedot

Mikäli olet ilmoittamassa lapsesi harrastukseen, voit täyttää tarvittaessa omat tietosi tähän.

| Sähköposti * | Matkapuhelin * |  |
|--------------|----------------|--|
|              | +358xxxxxxx    |  |
|              |                |  |
|              |                |  |
|              |                |  |
|              |                |  |

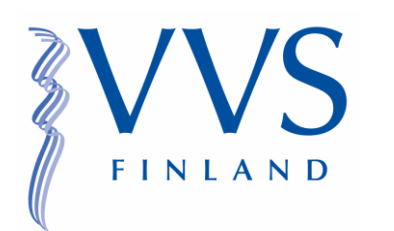

- Lue läpi Ehdot ja edellytykset ja klikkaa hyväksy
- Muista myös klikata kohta "Olen 13-vuotias tai yli"

Tietosuojaseloste - Vantaan Voimisteluseura

Grief Hyväksyn Ehdot ja edellytykset.

### Lomakkeen täyttäjä

Jäsentilin rekisteröiminen edellyttää, että rekisteröijä on vähintään 13-vuotias. Jos olet alle 13-vuotias, pyydä vastuullista huoltajaasi rekisteröimään tili puolestasi.

🕑 Olen 13-vuotias tai yli \*

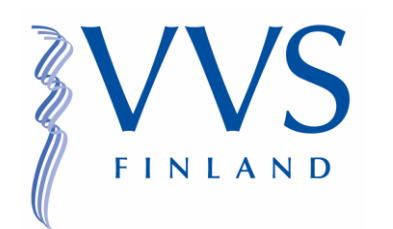

- Jos sinulla ei ole myClub-tunnusta, paina "Luo myClubtunnus"
- Voit myös kirjautua jo olemassa olevalla myClub tunnuksella

Seuramme käyttää myClubia jäsenrekisterin ylläpitoon, tapahtumailmoittautumisiin sekä tiedotteisiin.

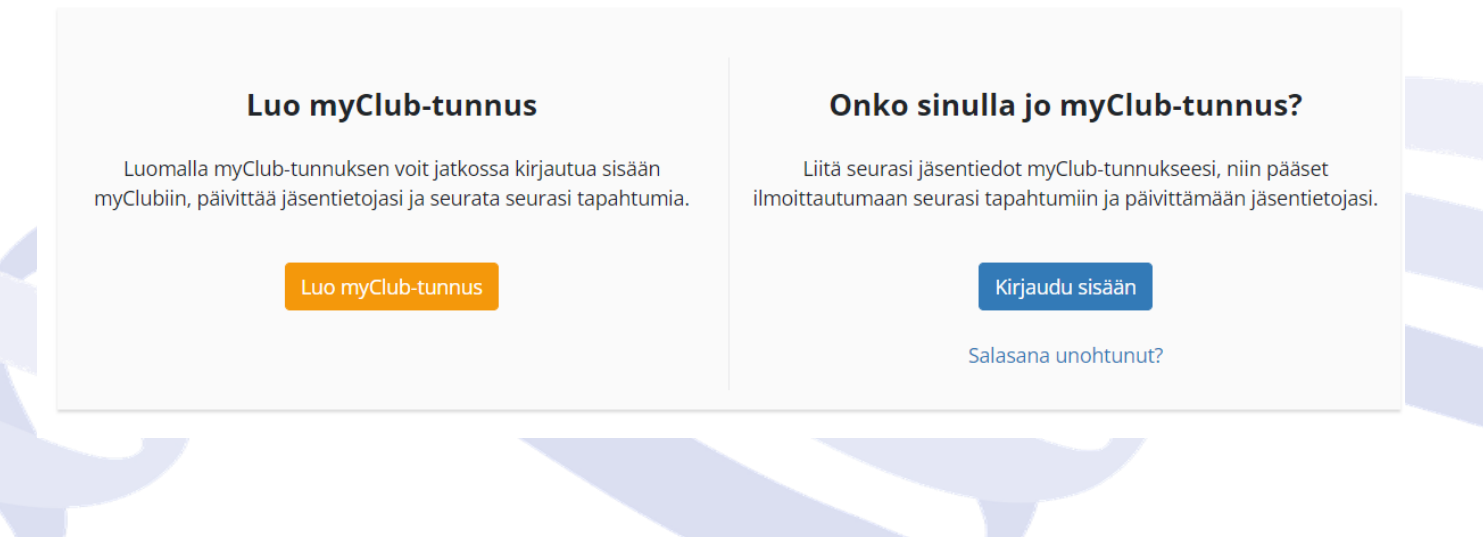

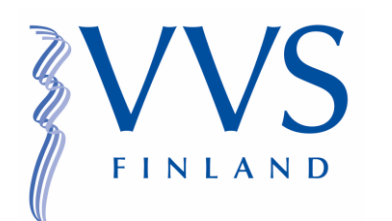

## MyClub tunnuksen luominen

- Täytä henkilötietosi myClubtunnusta varten ja luo itsellesi salasana
- Jatkossa pääset kirjautumaan sähköpostillasi ja luomallasi salasanalla
- Lue läpi ja hyväksy myClubin käyttöehdot

| Rekisteröi myClub-tunnus                                                                                                    |                                          |  |  |  |  |
|----------------------------------------------------------------------------------------------------|------------------------------------------|--|--|--|--|
| Oman myClub-tunnuksen avulla voit hallinnoida omia ja perheenjäsentesi jäsentietoja ja ilmoittautua tapahtumiin<br>kaikissa urheiluseuroissa, jotka käyttävät myClubia. |                                          |  |  |  |  |
| myClub-tunnus on oma, henkilökohtainen käyttäjätunnu                                                                                                    | ksesi, jolla kirjaudut sisään myClubiin. |  |  |  |  |
| Olen 13-vuotias tai yli 🔘 Olen alle 13-vuotias                                                                                                    |                                          |  |  |  |  |
| Etunimi *                                                                                                    | Sukunimi *                               |  |  |  |  |
| Sähköposti *                                                                                                    |                                          |  |  |  |  |
| Sähköposti uudestaan *                                                                                                    |                                          |  |  |  |  |
| Uusi salasana *                                                                                                    | Vahvista uusi salasana *                 |  |  |  |  |
| Vähintään 12 merkkiä pitkä                                                                                                    |                                          |  |  |  |  |
| <ul> <li>Hyväksyn myClubin käyttöehdot ja olen tutustunut n</li> </ul>                                                                                                  | nyClub-palvelun tietosuojaselosteeseen * |  |  |  |  |

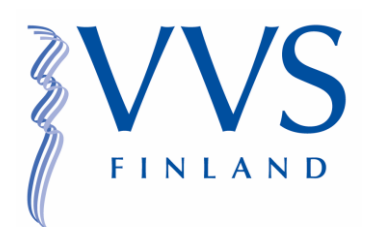

- Tunnusten luomisen jälkeen voit ostaa haluamasi jumppakortin
- Huomioithan, että seuran jäsenmaksu (kausi 2022-2023) ei sisälly jumppakorttien hintaan, vaan se tulee maksaa erikseen

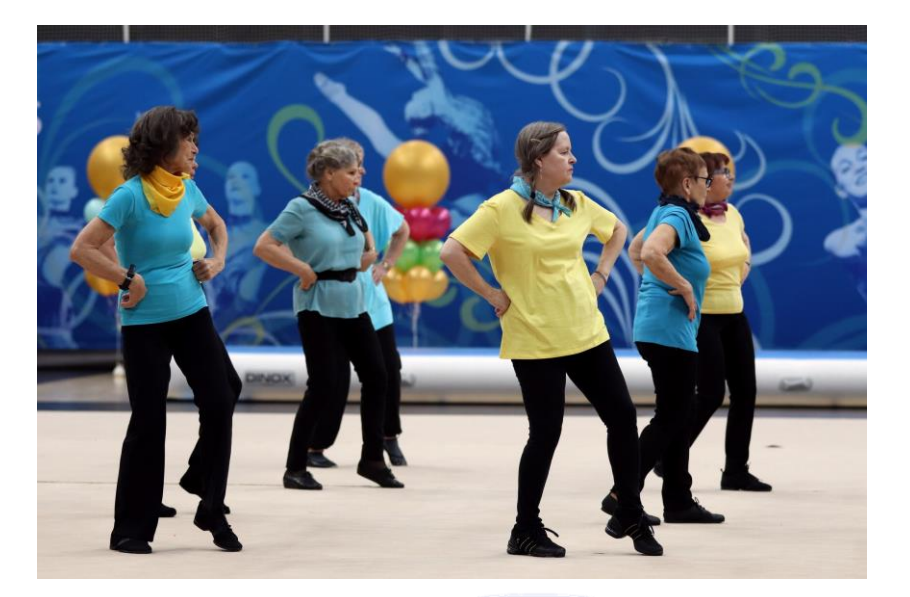

Suosittelemme lataamaan myClubpuhelinsovelluksen, joka helpottaa tilisi hallinnointia ja tuntien varaamista!

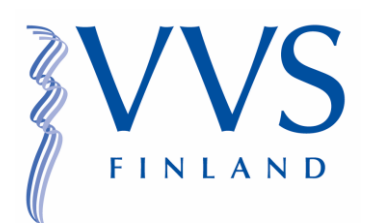

- Käy ilmoittautumassa Aikuisten syyskausi 2022– ryhmään Ilmoittautumisetosiossa
- Käy ilmoittautumassa erikseen haluamillesi tunneille Tapahtumatosiossa

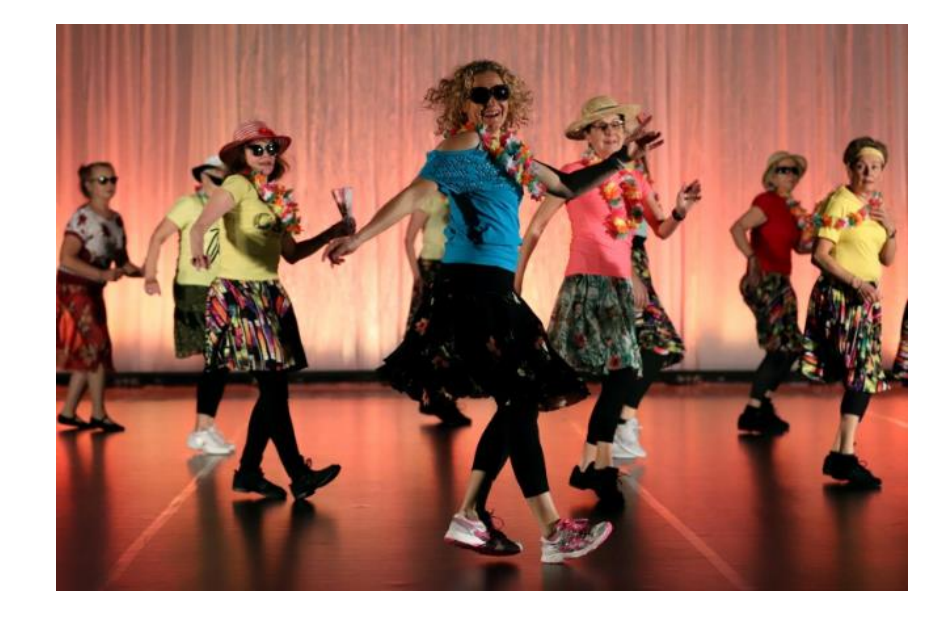

Ilmoittautuminen on valmis! Tervetuloa tunneille! Jos kaipaat apua ilmoittautumisessa olettehan yhteydessä seuran toimistoon; toimisto@vantaanvoimisteluseura.fi